# KDE NAJDU VÝUKOVÉ MATERIÁLY

1. V Teams klikněte na příslušný předmět (musíte být v kanálu Obecné) a na horní liště zvolte Soubory, na další stránce pak Výukové materiály.

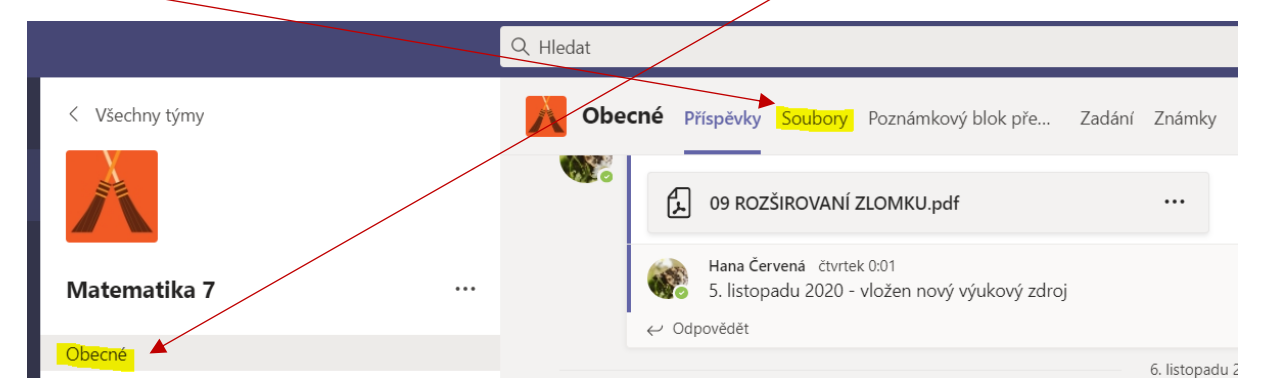

2. Výukové materiály můžete číst, můžete k nim psát komentáře a přes 3 tečky si je stáhnout do počítače.

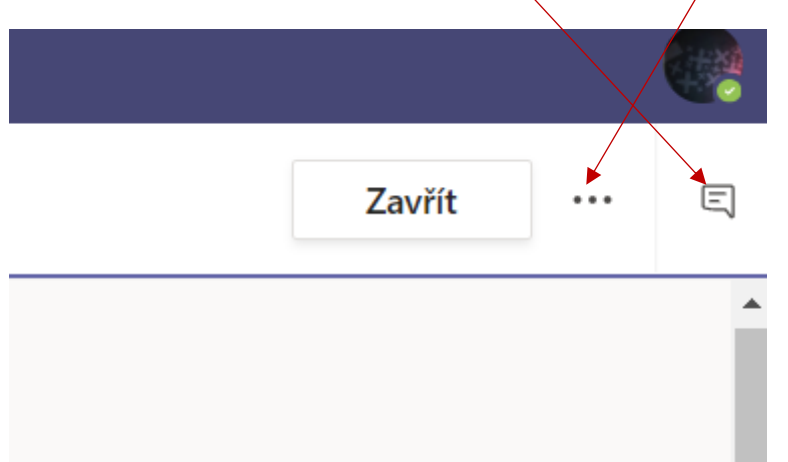

3. Upozornění na nový výukový materiál se **může** (ALE NEMUSÍ) objevit i v kanálu Obecné jednotlivých předmětů. V tom případě stačí na dokument kliknout.

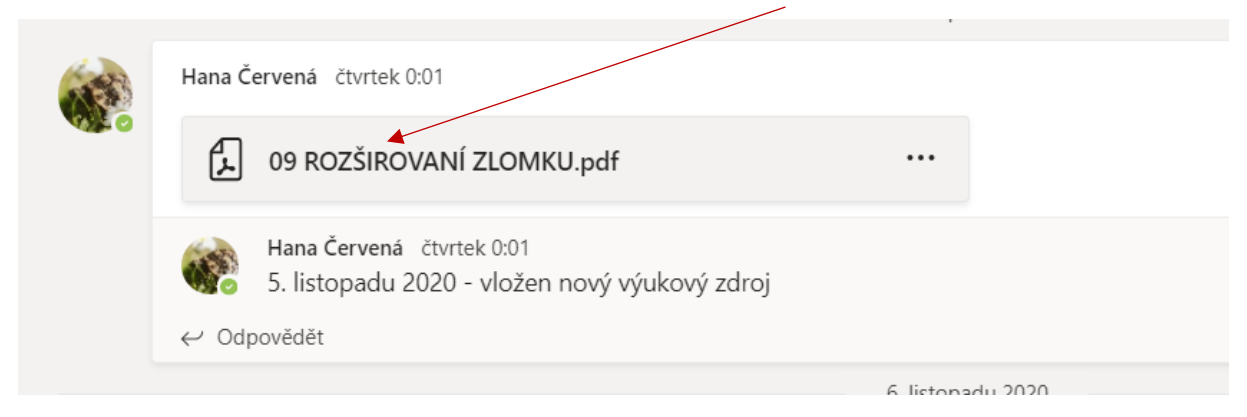

# KDE NAJDU ÚKOLY

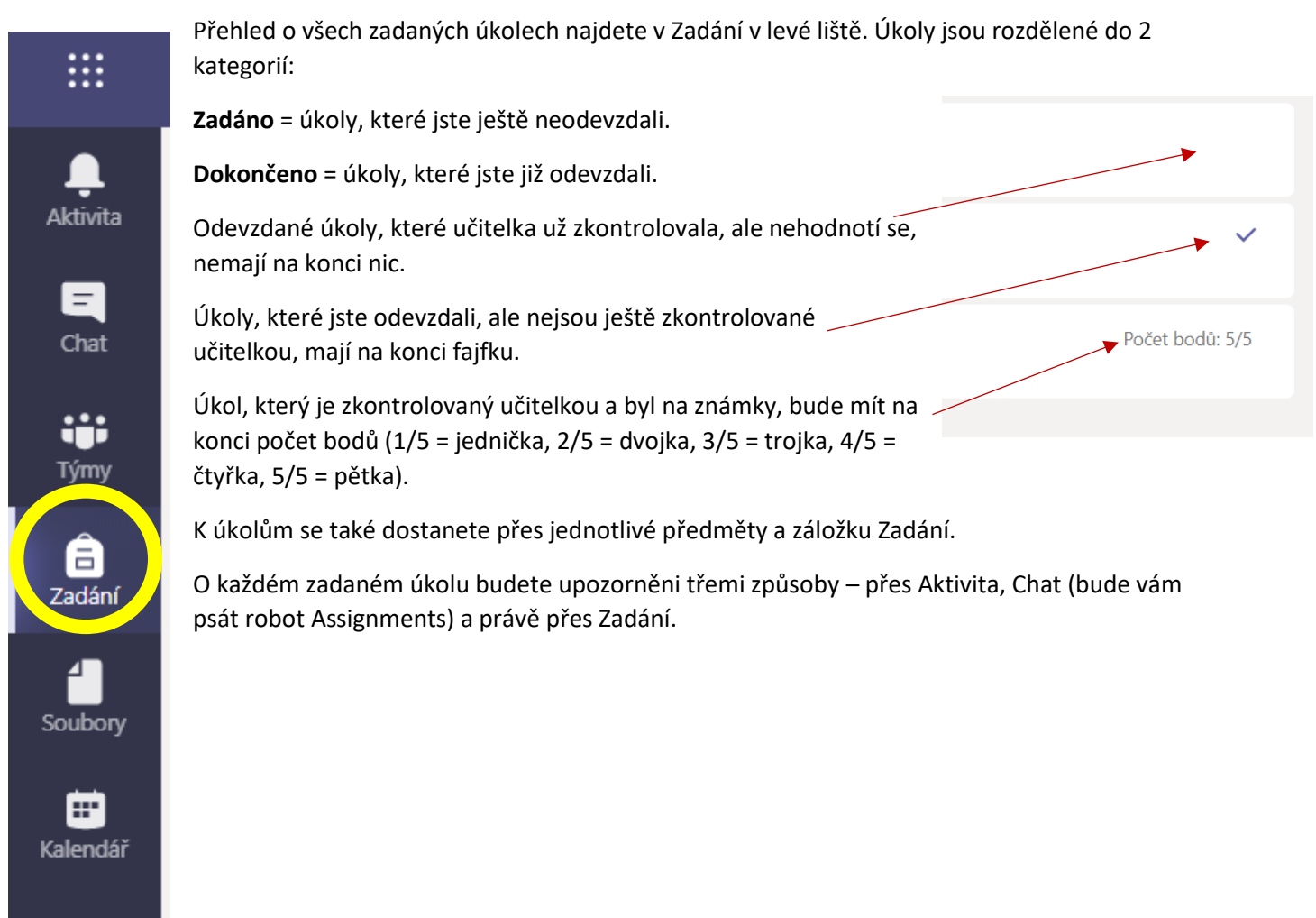

## JAK VYPRACOVAT A ODEVZDAT ÚKOLY

Otevřete si zadání úkolu a přečtěte si pokyny. Můžou být zadány 2 typy úloh:

a. Máte vypracovat cvičení v pracovním sešitě, stránku vyfotit a poslat ke kontrole.

N

œ٩

b. Úkol máte zpracovávat přímo v přiloženém souboru.

Pozor na tlačítko Odevzdat – tím se úkol odevzdává, až když jej máte vypracovaný (neklikejte tedy na něj předčasně).

Nejjednodušší varianta je vypracovat úkoly přes počítač nebo notebook, kde můžete být přihlášeni buď přes webový prohlížeč nebo přes aplikaci. O tom, jak pracovat na mobilu nebo tabletu, se dočtete níže.

#### a) MÁM POSLAT OFOCENÝ ÚKOL

V tomto případě by součástí zadání úkolu měl být dokument s touto ikonou (OneNote)

- 1. Vypracujte domácí úkol v pracovním sešitě a stránku vyfoťte. Fotku přehrajte do PC.
- 2. Otevřete si zadání úkolu a přiložený dokument (bude pod nápisem Moje práce).
- 3. Klikněte na libovolné PRÁZDNÉ MÍSTO v dokumentu tam se fotka nahraje.
- 4. Na horní záložce (Soubor Domů Vložení Kreslení Zobrazení Nápověda) zvolte Vložení.

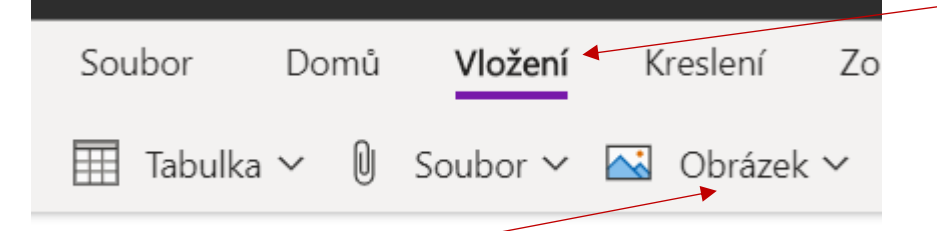

- 5. Rozbalte Obrázek, objeví se nabídka Ze souboru, Z fotoaparátu, Online ⇒ zvolte Ze souboru a vyhledejte fotku v počítači. Pokud chcete vložit více fotek, postup opakujte (vždy je důležité nejprve kliknout někam na prázdné místo, abyste fotku nenahráli na místo původní fotky).
- 6. Pokud jste s prací hotovi, v pravém horním rohu dejte Zavřít a poté Odevzdat.

#### **b) MÁM ÚKOL ZPRACOVAT DO DOKUMENTU WORD**

V tomto případě bude součástí úkolu dokument s touto ikonou a koncovou .docx

Dokument stačí otevřít, vypracovat úkol (vše se automaticky ukládá), zavřít a odevzdat.

### PRACUJI NA MOBILU NEBO NA TABLETU

V tomto případě budete muset do telefonu ještě nainstalovat aplikaci **Microsoft Office: Word, Excel, PowerPoint a více** (s touto ikonou).

A s největší pravděpodobností i aplikaci OneNote

Jejich stažení je zdarma, po instalaci budete muset zadat přihlašovací údaje – jsou stejné, jako do aplikace Teams.

Pokud se vám objeví hláška, že **ZAŘÍZENÍ NENÍ KOMPATIBILNÍ S TOUTO VERZÍ**, zkontrolujte, zda máte aktualizovaný software. Pokud ani po aktualizaci nebudete moci jednotlivé aplikace stáhnout, můžete zkusit přihlásit se přes webový prohlížeč (Edge, Chrome nebo Mozilla – opět musí být v nejnovější verzi) a přepnout verzi zobrazení na **režim pro stolní počítač (desktopovou verzi**).

#### a) MÁM POSLAT OFOCENÝ ÚKOL

V tomto případě by součástí zadání úkolu měl být dokument s touto ikonou (OneNote) a v telefonu/tabletu musíte mít nainstalovanou aplikaci OneNote.

- 1. Vypracujte domácí úkol v pracovním sešitě.
- Otevřete aplikace OneNote i aplikaci Teams. Pokud neotevřete aplikaci OneNote, přečtěte si pečlivě červený text.
- Otevřete si zadání úkolu a přiložený dokument (bude pod nápisem Moje práce) ⇒ otevře se stránka v poznámkovém bloku.

POZOR - POKUD JSTE PŘEDEM NEOTEVŘELI APLIKACI ONENOTE, OTEVŘE SE VAŠE POSLEDNÍ OTEVŘENÁ STRÁNKA (nikoli aktuální úkol). Nejjednodušší cesta je aplikaci OneNote ukončit a ZNOVU SPUSTIT. Pak se přepněte do Teams a znovu otevřete zadání úkolu.

- 4. Klikněte na libovolné PRÁZDNÉ MÍSTO na stránce OneNote tam se fotka nahraje.
- Na záložce (v závislosti na nastavení aplikace může být nahoře nebo dole) vyberte ikonu fotoaparátu (pokud jste tak neučinili již dříve, budete muset povolit aplikaci OneNote fotit a nahrávat video).
- Vyfoťte stránku s vypracovaným úkolem (pořízenou fotku můžete ještě editovat oříznout, otočit apod.). Pokud máte úkol na více stránkách, zvolte PŘIDAT NOVÝ a vyfoťte další stránku. Pak dejte HOTOVO. Obrázky se vloží do dokumentu.
- 7. Pokud do úkolu nechcete již nic vpisovat nebo vkládat, přepněte se zpět do Teams. Fotka (fotky) se vám automaticky uložila do stránky OneNote.
- 8. Pokud jste s prací hotovi, nezapomeňte úkol Odevzdat.
- 9. Pokud máte další úkol, ve kterém máte odevzdávat fotky, nezavírejte aplikaci OneNote.

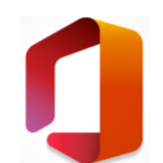

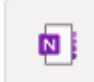

#### **b) MÁM ÚKOL ZPRACOVAT DO DOKUMENTU WORD**

- Otevřete zadání úkolu (s koncovkou .docx). Vidíte pouze náhled úkolu, do kterého nejde nic psát. Vpravo dole by mělo být kolečko se znakem Word. Na toto kolečko knikněte.
- Tím se dostanete do služby Office (pokud podobný úkol otevíráte poprvé, stránky vás přesměrují na příslušnou aplikaci Office, kterou si stáhnete do svého zařízení, v rámci aplikace máte zdarma přístup do kancelářských balíčků Word, Excel, PowerPoint).

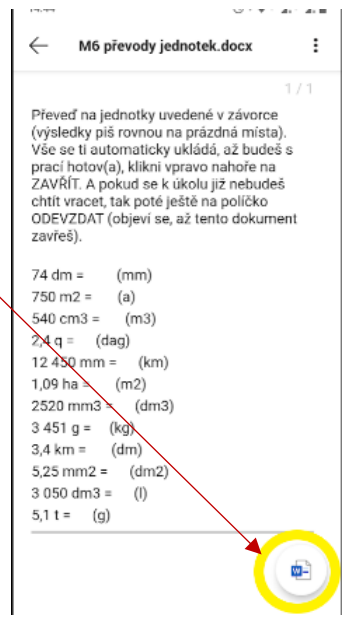

| M6 přotek ti automaticky ukládá, až budeš s prací<br>hotov(a), klikni vpravo nahoře na ZAVŘÍT. A<br>pokud se k úkolu již nebudeš chtít vracet, tak<br>poté ještě na políčko ODEVZDAT (objeví se, až<br>tento dokument zavřeš).                                                                                                    | <ol> <li>Po otevření úkolu klikněte vpravo nahoře na symbol tužky a napište odpovědi.</li> <li>;</li> </ol> |
|----------------------------------------------------------------------------------------------------|----------------------------------------------------------------------------------------------------|
| 74 dm = (mm)<br>750 m <sup>2</sup> = (a)<br>540 cm <sup>3</sup> = (m <sup>3</sup> )<br>2,4 q = (dag)<br>12 450 mm = (km)<br>1,09 ha = (m <sup>2</sup> )<br>2520 mm <sup>3</sup> = (dm <sup>3</sup> )<br>3 451 g = (kg)<br>3,4 km = (dm)<br>5,25 mm <sup>2</sup> = (dm <sup>2</sup> )<br>3 050 dm <sup>3</sup> = (l)<br>5,1 t = (g) |                                                                                                    |

- Po dokončení práce stačí kliknout na fajfk<u>u vlevo nahoře, tím dojde k uložení</u> dokumentu. Pak aplikaci ukončete (tak jako jiné aplikace na vašem zařízení) a vraťte se zpět do Teams.
- 5. Na závěr nezapomeňte úkol odevzdat.

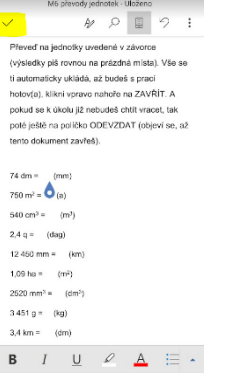